# Prospetto aliquote IMU

# Linee guida per l'elaborazione e la trasmissione del prospetto delle aliquote IMU (Art.1, commi 745-780, della legge 27 dicembre 2019 n. 160)

# **Riferimenti normativi**

- La legge n. 160 del 2019, all'art. 1, comma 756, stabilisce che i comuni possono diversificare le aliquote dell'imposta municipale propria (IMU) di cui ai commi da 748 a 755 dello stesso art. 1, esclusivamente sulla base di fattispecie predeterminate, che sono state individuate con decreto 7 luglio 2023 del Vice Ministro dell'economia e delle finanze (di seguito anche «decreto»), che ha, altresì, approvato l'Allegato A, il quale declina le condizioni in base alle quali i comuni possono introdurre ulteriori differenziazioni all'interno di dette fattispecie.
- Con decreto 6 settembre 2024 del Vice Ministro dell'economia e delle finanze, all'esito della fase di sperimentazione avvenuta nel corso dell'anno 2024, in considerazione di quanto previsto dall'art. 6-ter, comma 1, del D.L. n. 132 del 2023, è stato riapprovato l'Allegato A, che sostituisce il precedente di cui al citato decreto 7 luglio 2023.
- I comuni, ai sensi del successivo art. 1, comma 757, anche nel caso in cui non intendano diversificare le aliquote, devono, comunque, redigere la delibera di approvazione delle stesse accedendo all'applicazione informatica disponibile nell'apposita sezione del Portale del federalismo fiscale (di seguito anche «Portale») che consente, previa selezione delle fattispecie di interesse, di elaborare il prospetto delle aliquote (di seguito anche «Prospetto»), che forma parte integrante della delibera stessa, la quale senza di esso non è idonea a produrre gli effetti di cui ai commi da 761 a 771 del medesimo articolo.

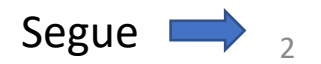

# **Riferimenti normativi**

- Le aliquote e le eventuali esenzioni stabilite dai comuni nel Prospetto, ai sensi dell'art. 1, comma 767, della legge n. 160 del 2019, hanno effetto, per l'anno di riferimento, a condizione che il Prospetto medesimo sia pubblicato sul sito internet del Dipartimento delle finanze del Ministero dell'economia e delle finanze entro il 28 ottobre dello stesso anno. A tal fine, i comuni sono tenuti a trasmettere il Prospetto entro il termine perentorio del 14 ottobre dello stesso anno.
- In caso di discordanza tra il Prospetto e le disposizioni contenute nel regolamento di disciplina dell'IMU, ai sensi dell'art. 1, comma 764, della legge n. 160 del 2019, prevale quanto stabilito nel Prospetto.

Si forniscono di seguito le indicazioni per l'utilizzo dell'applicazione informatica, disponibile all'interno del Portale, attraverso la quale i comuni elaborano e trasmettono al Dipartimento delle finanze il prospetto delle aliquote IMU.

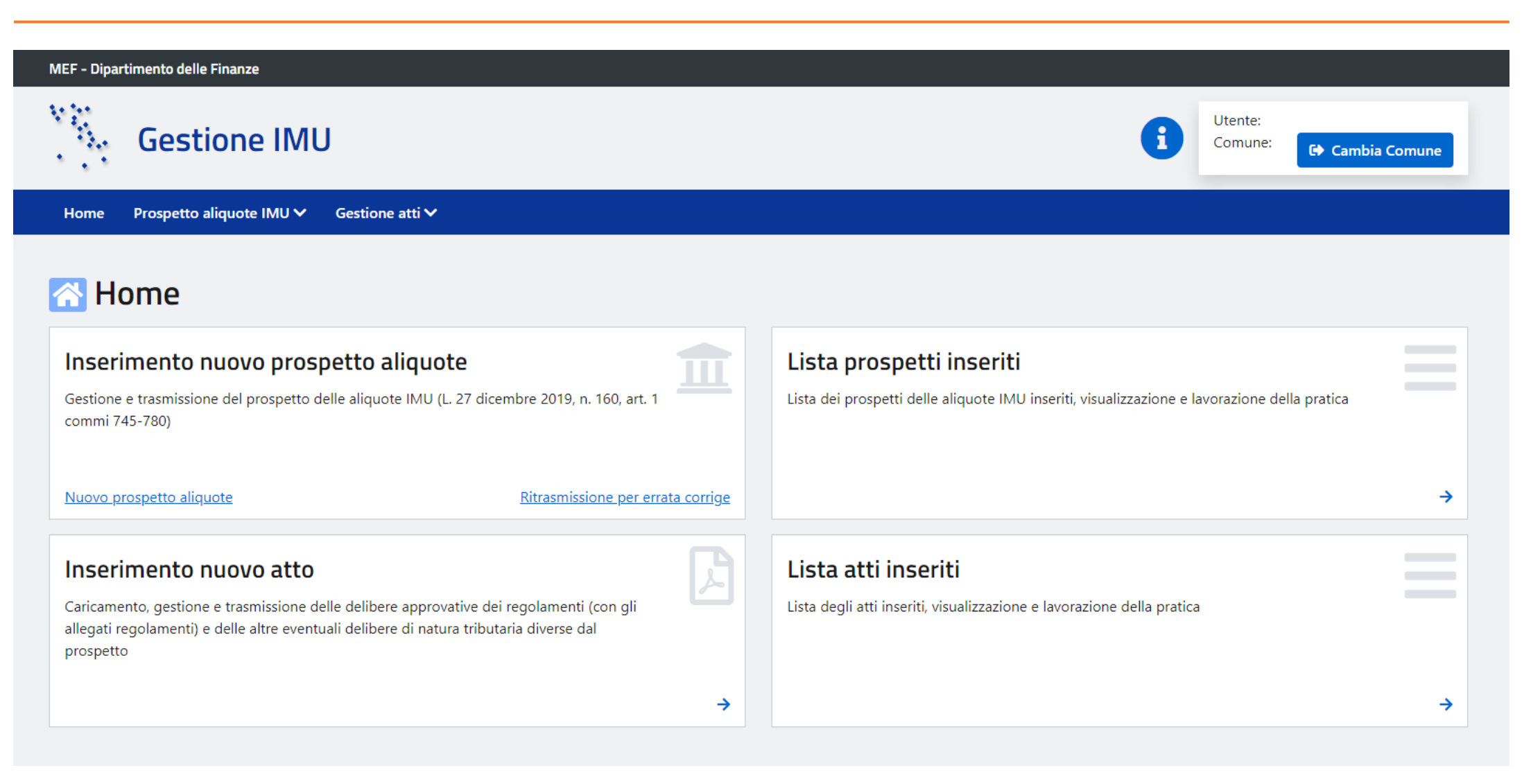

All'atto dell'inserimento del Prospetto, il comune dovrà indicare obbligatoriamente:

- le aliquote previste per le sei fattispecie principali;
- le eventuali esenzioni e/o agevolazioni stabilite.

# Attenzione

- Si fa presente che le aliquote devono essere espresse in misura percentuale.
- I comuni compresi nell'elenco allegato alla circolare del Ministero delle finanze n. 9 del 14 giugno 1993, per i quali l'art.
   1, comma 758, della legge n. 160 del 2019 stabilisce l'esenzione dall'IMU dei terreni agricoli, non visualizzeranno la fattispecie principale "Terreni agricoli".

# Step 1 – Inserimento nuovo prospetto aliquote/Fattispecie principali, esenzioni e/o agevolazioni

| Fattispecie principali                                                                                                    | Fattispecie persor            | alizzate                                                                                                    | Riepilogo prospetto                                                                                                    |                                              |
|----------------------------------------------------------------------------------------------------|-------------------------------|----------------------------------------------------------------------------------------------------|----------------------------------------------------------------------------------------------------|----------------------------------------------|
|                                                                                                    |                               |                                                                                                    |                                                                                                    |                                              |
| no*: 🔹                                                                                                    |                               |                                                                                                    |                                                                                                    |                                              |
| nune oggetto di fusione/incorporazione che applica aliquote differenzia                                                                                                    | ite nei preesistenti comuni*: | ~                                                                                                    |                                                                                                    |                                              |
| Fattispecie Principali                                                                                                    |                               | Esenzioni e/o agevolazioni                                                                                                    |                                                                                                    |                                              |
| liquote applicabili salvo la previsione di aliquote specifiche da indicare nel<br>' campi obbligatori                                                                                                    | lla sezione successiva.       | 1. Immobili dati in comodato gratuito (ar<br>della legge n. 160 del 2019):*                                                                                                    | t. 1, comma 777, lett. e),                                                                                                    |                                              |
| Abitazione principale di categoria catastale A/1, A/8 e A/9 e relative<br>pertinenze:*<br>Assimilazione all'abitazione principale dell'unità immobiliare<br>posseduta da anziani o disabili di cui all'art. 1, comma 741, lett. c), n. | %                             | <ol> <li>Esercizi commerciali e artigianali situat<br/>traffico a causa dello svolgimento di lavo<br/>opere pubbliche che si protraggono per<br/>comma 86, della legge n. 549 del 1995).*</li> </ol> | ti in zone precluse al<br>vi per la realizzazione di<br>oltre sei mesi (art. 1,                                                                  |                                              |
| 6), della legge n. 160 del 2019:*<br>Fabbricati rurali ad uso strumentale (inclusa la categoria catastale<br>D/10):*                                                                                                    | %                             | 3. Immobili conferiti in trust istituito a fa<br>handicap grave di cui all'art. 6 della legg                                                                                                    | vore di persone con<br>e n. 112 del 2016:*                                                                                                    |                                              |
| Fabbricati appartenenti al gruppo catastale D (esclusa la categoria catastale D/10):*                                                                                                    | <b>%</b>                      | 4. Immobili di proprietà di UNLUS o enti                                                                                                    | e assimilazioni all'abitazione principa<br>dizioni nella stessa stabilite.                                                                       | ale, le detra                                |
| Terreni agricoli:*<br>Aree fabbricabili:*                                                                                                    | % F                           | Per le fattispecie di cui all'art. 1, commi 747<br>Jeterminata applicando la riduzione di legg<br>attispecie.                                                                                        | e 760, della legge n. 160 del 2019, l'i<br>e sull'aliquota stabilita dal comune p                                                                | imposta è<br>per ciascun                     |
| Altri fabbricati (fabbricati diversi dall'abitazione principale e dai<br>fabbricati appartenenti al gruppo catastale D):*                                                                                                    | %                             | e pertinenze delle abitazioni principali e de<br>Issoggettate a tassazione in quanto, sulla b<br>consolidata giurisprudenza di legittimità in i<br>rassazione degli immobili di cui costituiscon     | gli altri immobili non sono autonom<br>ase dei criteri civilistici di cui all'art. 8<br>nateria, alle stesse si applica il mede<br>o pertinenze. | namente<br>317 c.c. e d<br>esimo regin       |
|                                                                                                    | L                             | e pertinenze dell'abitazione principale, in p<br>egge n. 160 del 2019, devono intendersi "e:<br>ratastali C/2, C/6 e C/7, nella misura massim                                                        | articolare, ai sensi dell'art. 1, comma<br>sclusivamente quelle classificate nella<br>a di un'unità pertinenziale per ciasci                     | a 741, lett. k<br>e categorie<br>una delle c |

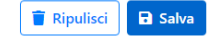

# Informativa per i comuni oggetto di fusione o fusione per incorporazione

- I comuni di nuova istituzione, oggetto di fusione o di fusione per incorporazione, che, avvalendosi della facoltà prevista dall'art. 1, comma 132, della legge n. 56 del 2014, hanno stabilito di mantenere un sistema di aliquote differenziate per ciascuno dei territori degli enti preesistenti alla fusione, sono tenuti a compilare un numero di Prospetti corrispondente agli ex territori per i quali hanno stabilito aliquote differenziate. In tale ipotesi, il comune deve selezionare l'opzione "SI" al quesito "Comune oggetto di fusione/incorporazione che applica aliquote differenziate nei preesistenti comuni". Si aprirà, poi, un campo libero che consentirà di riportare la denominazione del preesistente comune per il quale sono stabilite aliquote differenziate.
- Nel caso in cui, invece, il comune oggetto di fusione o di fusione per incorporazione ha stabilito un sistema di aliquote unico per l'intero territorio del nuovo comune, deve selezionare l'opzione "NO" al quesito "Comune oggetto di fusione/incorporazione che applica aliquote differenziate nei preesistenti comuni" e, pertanto, deve compilare un unico Prospetto.

# Step 1 – Inserimento nuovo prospetto aliquote/Fattispecie principali, esenzioni e/o agevolazioni

|                                                                                   | Inserimento aliquote - fattispecie prin                                                                                                    | cipali                   |                                                                                                    |                                                                                                    |                                                         |
|-----------------------------------------------------------------------------------|----------------------------------------------------------------------------------------------------|--------------------------|----------------------------------------------------------------------------------------------------|----------------------------------------------------------------------------------------------------|---------------------------------------------------------|
|                                                                                   | Fattispecie principali                                                                                                    | Fattispecie p            | personalizzate                                                                                                    | Riepilogo prospetto                                                                                                    |                                                         |
| Caso in cui il comune<br>oggetto di fusione o<br>fusione per<br>incorporazione ha | Anno*: 2025  Comune oggetto di fusione/incorporazione che applica aliquote differenziate n Territori appartenenti al preesistente comune di*:                                     | iei preesistenti comuni' | *: <u>SI <b>v</b></u>                                                                                                    |                                                                                                    |                                                         |
| indicato «SI»                                                                     | Fattispecie Principali                                                                                                    |                          | Esenzioni e/o agevolazioni                                                                                                    |                                                                                                    |                                                         |
| Inulato «SI»                                                                      | Aliquote applicabili salvo la previsione di aliquote specifiche da indicare nella se<br>* campi obbligatori                                                                       | ezione successiva.       | 1. Immobili dati in comodato gratuito (art.<br>della legge n. 160 del 2019):*                                                                                                    | 1, comma 777, lett. e),                                                                                                    | ~                                                       |
|                                                                                   | Abitazione principale di categoria catastale A/1, A/8 e A/9 e relative<br>pertinenze:*                                                                                            | %                        | <ol> <li>Esercizi commerciali e artigianali situati<br/>traffico a causa dello svolgimento di lavori</li> </ol>                                                                                            | in zone precluse al                                                                                                    | ~                                                       |
|                                                                                   | Assimilazione all'abitazione principale dell'unità immobiliare<br>posseduta da anziani o disabili di cui all'art. 1, comma 741, lett. c), n.<br>6), della legge n. 160 del 2019:* | ~                        | opere pubbliche che si protraggono per ol<br>comma 86, della legge n. 549 del 1995);*                                                                                                    | tre sei mesi (art. 1,                                                                                                    |                                                         |
|                                                                                   | Fabbricati rurali ad uso strumentale (inclusa la categoria catastale<br>D/10):*                                                                                                   | %                        | <ol> <li>Immobili conferiti in trust istituito a fave<br/>handicap grave di cui all'art. 6 della legge</li> <li>Immobili di proprietà di ONLUS o enti d</li> </ol>                                         | n. 112 del 2016:*                                                                                                    |                                                         |
|                                                                                   | Fabbricati appartenenti al gruppo catastale D (esclusa la categoria catastale D/10):*                                                                                             | %                        | Devono intendersi richiamate le esenzioni, le a                                                                                                    | assimilazioni all'abitazione principali<br>zioni nella stessa stabilite.                                                                                           | e, le detrazioni e                                      |
|                                                                                   | Terreni agricoli:*                                                                                                    | %                        | Per le fattispecie di cui all'art. 1, commi 747 e<br>determinata applicando la riduzione di legge                                                                                                    | 760, della legge n. 160 del 2019, l'in<br>sull'aliquota stabilita dal comune ne                                                                                    | nposta è<br>er ciascuna                                 |
|                                                                                   | Aree fabbricabili:*                                                                                                    | %                        | fattispecie.                                                                                                    | sun anquota stabilità dal comune pe                                                                                                    | i clasculla                                             |
|                                                                                   | Altri fabbricati (fabbricati diversi dall'abitazione principale e dai<br>fabbricati appartenenti al gruppo catastale D);*                                                         | %                        | Le pertinenze delle abitazioni principali e degl<br>assoggettate a tassazione in quanto, sulla bas<br>consolidata giurisprudenza di legittimità in ma<br>tassazione degli immobili di cui costituiscono    | i altri immobili non sono autonoma<br>e dei criteri civilistici di cui all'art. 81<br>ateria, alle stesse si applica il medes<br>pertinenze.                       | mente<br>17 c.c. e della<br>imo regime di               |
|                                                                                   |                                                                                                    |                          | Le pertinenze dell'abitazione principale, in par<br>legge n. 160 del 2019, devono intendersi "esci<br>catastali C/2, C/6 e C/7, nella misura massima<br>catastali indicate, anche se iscritte in catasto u | ticolare, ai sensi dell'art. 1, comma 7<br>lusivamente quelle classificate nelle<br>di un'unità pertinenziale per clascui<br>unitamente all'unità ad uso abitativo | 741, lett. b), della<br>categorie<br>na delle categorie |

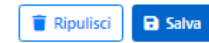

# Step 1 – Inserimento nuovo prospetto aliquote/Fattispecie principali, esenzioni e/o agevolazioni

Inserimento aliquote - fattispecie principali Fattispecie principali Fattispecie personalizzate Riepilogo prospetto Caso in cui il comune Anno\*: 2025 ¥ oggetto di fusione o Comune oggetto di fusione/incorporazione che applica aliquote differenziate nei preesistenti comuni\*: NO 🗸 fusione per Esenzioni e/o agevolazioni Fattispecie Principali incorporazione ha Aliquote applicabili salvo la previsione di aliquote specifiche da indicare nella sezione successiva. 1. Immobili dati in comodato gratuito (art. 1, comma 777, lett. e), ~ indicato «NO» \* campi obbligatori della legge n. 160 del 2019):\* Abitazione principale di categoria catastale A/1, A/8 e A/9 e relative % 2. Esercizi commerciali e artigianali situati in zone precluse al × pertinenze:\* traffico a causa dello svolgimento di lavori per la realizzazione di opere pubbliche che si protraggono per oltre sei mesi (art. 1, Assimilazione all'abitazione principale dell'unità immobiliare ~ comma 86, della legge n. 549 del 1995):\* posseduta da anziani o disabili di cui all'art. 1, comma 741, lett. c), n. 6), della legge n. 160 del 2019:\* 3. Immobili conferiti in trust istituito a favore di persone con × handicap grave di cui all'art. 6 della legge n. 112 del 2016:\* Fabbricati rurali ad uso strumentale (inclusa la categoria catastale % D/10):\* 4. Immobili di proprietà di ONLUS o enti del terzo settore:\* ~ Fabbricati appartenenti al gruppo catastale D (esclusa la categoria % catastale D/10):\* Devono intendersi richiamate le esenzioni, le assimilazioni all'abitazione principale, le detrazioni e le agevolazioni previste dalla legge alle condizioni nella stessa stabilite. Terreni agricoli:\* % Per le fattispecie di cui all'art. 1, commi 747 e 760, della legge n. 160 del 2019, l'imposta è determinata applicando la riduzione di legge sull'aliquota stabilita dal comune per ciascuna Aree fabbricabili:\* % fattispecie. Altri fabbricati (fabbricati diversi dall'abitazione principale e dai Le pertinenze delle abitazioni principali e degli altri immobili non sono autonomamente % fabbricati appartenenti al gruppo catastale D):\* assoggettate a tassazione in quanto, sulla base dei criteri civilistici di cui all'art. 817 c.c. e della consolidata giurisprudenza di legittimità in materia, alle stesse si applica il medesimo regime di tassazione degli immobili di cui costituiscono pertinenze. Le pertinenze dell'abitazione principale, in particolare, ai sensi dell'art. 1, comma 741, lett. b), della legge n. 160 del 2019, devono intendersi "esclusivamente quelle classificate nelle categorie

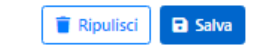

catastali C/2, C/6 e C/7, nella misura massima di un'unità pertinenziale per ciascuna delle categorie

catastali indicate, anche se iscritte in catasto unitamente all'unità ad uso abitativo".

# Attenzione

Le aliquote inserite dal comune devono rispettare i limiti previsti dall'art. 1, commi da 748 a 755, della legge n. 160 del 2019.

L'applicazione effettua dei controlli in tempo reale sui valori inseriti dall'utente comunale, mostrando dei messaggi di avvertimento non bloccante (in marrone) oppure di errore bloccante (in rosso) in base a quanto previsto dalla legge. In particolare, l'avvertimento non bloccante compare nel caso in cui il comune – per l'abitazione principale di categoria catastale A/1, A/8 e A/9, i fabbricati appartenenti al gruppo catastale D, le aree fabbricabili e gli altri fabbricati (fabbricati diversi dall'abitazione principale e dai fabbricati appartenenti al gruppo catastale D) – inserisca un valore implicante l'utilizzo della maggiorazione di cui all'art. 1, comma 755, della legge n. 160 del 2019, il che richiede il ricorrere degli specifici requisiti previsti dallo stesso comma 755. L'errore bloccante, invece, viene visualizzato nel caso in cui il comune inserisca un valore superiore ai limiti consentiti dalla legge per ciascuna fattispecie, incluso l'utilizzo della maggiorazione.

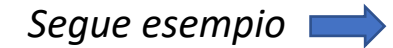

# Esempio

Nel caso in cui il comune indichi per la fattispecie principale «Fabbricati appartenenti al gruppo catastale D» un'aliquota superiore all'1,06 (ad esempio pari al 1,10%) verrà mostrato un messaggio di avvertimento non bloccante:

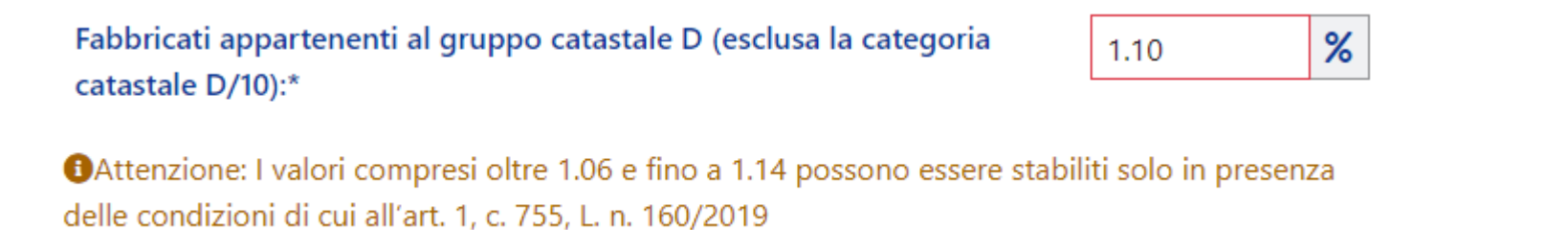

Nel caso in cui invece il comune indichi, per la medesima fattispecie, un'aliquota superiore all'1,14 (ad esempio pari al 1,16%) verrà mostrato un messaggio di errore bloccante:

| Fabbricati appartenenti al gruppo catastale D (esclusa la categoria | 1.16 | % |
|---------------------------------------------------------------------|------|---|
| catastale D/10):*                                                   |      |   |

Attenzione: il valore inserito non rispetta i limiti previsti dall'art. 1, c. 753, L. n. 160/2019

Dopo aver valorizzato tutte le aliquote delle fattispecie principali e le eventuali esenzioni e/o agevolazioni previste dal comune, cliccando sul tasto «Salva», si procede al salvataggio dei dati fino a quel momento inseriti.

Il comune viene, a questo punto, informato (tramite l'apposito messaggio sotto riportato) che il processo di definizione del Prospetto può ritenersi concluso, salvo il caso in cui il comune intenda procedere ad una personalizzazione delle aliquote.

# Attenzione

L'eventuale personalizzazione delle aliquote dovrà avvenire nel rispetto dei generali principi di ragionevolezza, adeguatezza, proporzionalità e non discriminazione.

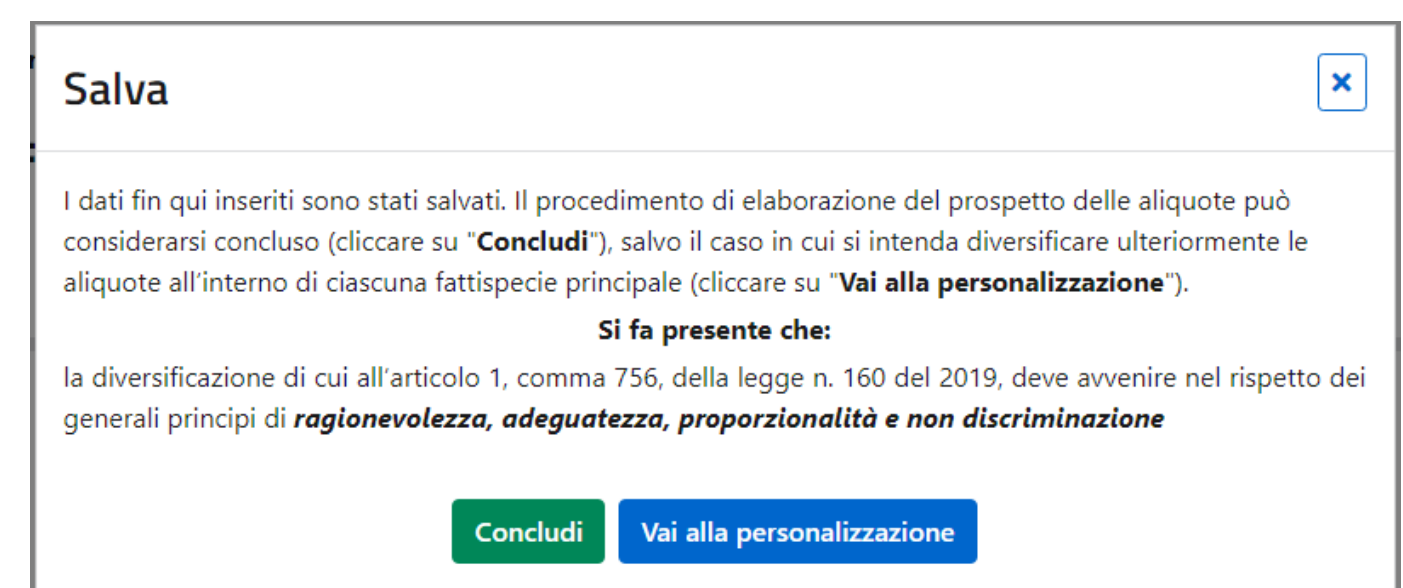

Nel caso in cui il comune decida di procedere ad una differenziazione nell'ambito di una o più fattispecie principali, verrà indirizzato dall'applicazione alla sezione denominata «Fattispecie personalizzate», all'interno della quale potrà definire, mediante la valorizzazione delle condizioni di interesse tra quelle individuate nell'Allegato A del decreto, la fattispecie personalizzata.

*Attenzione*: non è consentita l'introduzione di alcuna differenziazione all'interno delle fattispecie abitazione principale e fabbricati rurali.

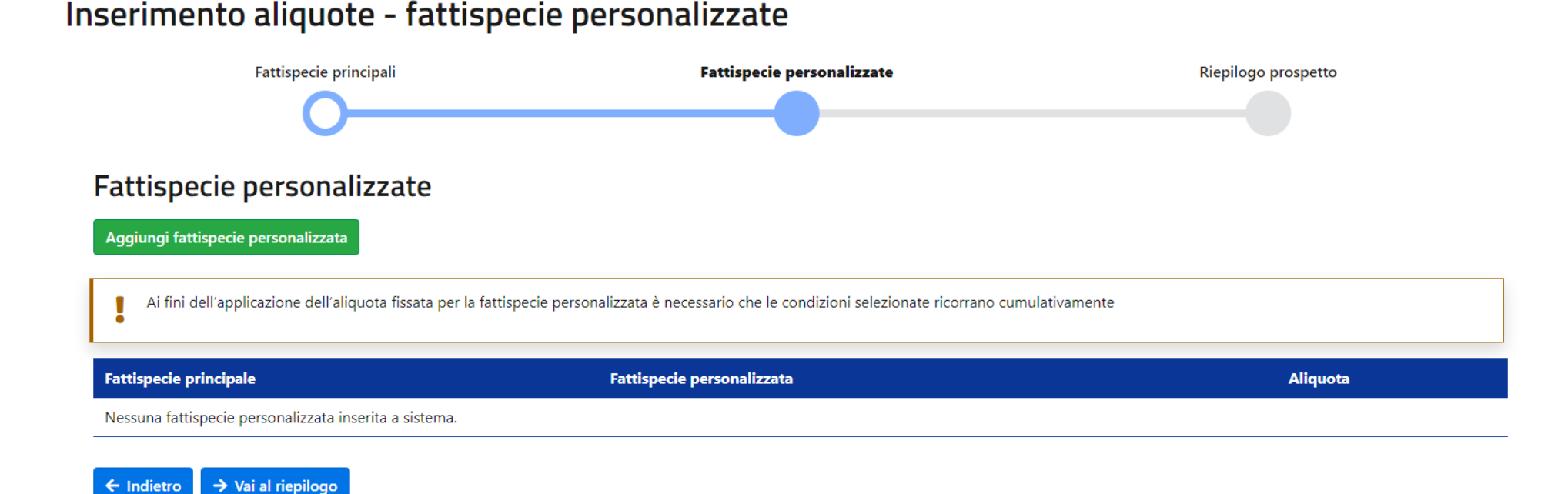

Nella compilazione di ogni fattispecie personalizzata, il comune deve rispettare i seguenti vincoli:

- 1) fissare un'aliquota diversa da quella indicata per la rispettiva fattispecie principale;
- 2) stabilire un'aliquota che rispetti i limiti previsti dalle norme di riferimento;
- compilare/selezionare almeno una delle condizioni proposte dall'applicazione. Ai fini dell'applicazione dell'aliquota fissata per ciascuna fattispecie personalizzata, sarà necessario che le condizioni selezionate dal comune ricorrano cumulativamente.

All'esito dell'individuazione di ogni fattispecie personalizzata, quest'ultima viene inserita in un apposito elenco (sotto riportato) nel quale vengono indicate:

- 1) la fattispecie principale di riferimento;
- 2) le condizioni inserite dal comune;
- 3) l'aliquota prevista.

L'elenco di tutte le fattispecie personalizzate individuate dal comune, costituirà parte integrante del Prospetto.

### Fattispecie personalizzate

→ Vai al riepilog

← Indietro

Aggiungi fattispecie personalizzata

| Ai fini dell'applicazione                        | lell'aliquota fissata per la fattispecie personalizzata è necessario che le condizioni selezionate ricorrano cumulativamente                                                                                                    |          |   |
|--------------------------------------------------|----------------------------------------------------------------------------------------------------|----------|---|
| Fattispecie principale                           | Fattispecie personalizzata                                                                                                    | Aliquota |   |
| Fabbricati appartenenti al<br>gruppo catastale D | Categoria catastale:<br>- D/1 Opifici<br>- D/3 Teatri, cinematografi, sale per concerti e spettacoli e simili (con fine di lucro)<br>- D/4 Case di cura ed ospedali (con fine di lucro)<br>- D/5 Istituto di credito, cambio e assicurazione (con fine di lucro)<br>- Fabbricati a disposizione o utilizzati: Immobili locati o concessi in comodato | 0,80%*   | â |
| Aree fabbricabili                                | - Tipologia: Residenziali<br>- Di proprietà di ONLUS o enti del terzo settore                                                                                                    | 0,99%*   | Ē |

I soli comuni che applicano, nel rispetto dei requisiti stabiliti dall'art. 1, comma 755, della legge n. 160 del 2019, l'aliquota dell'IMU oltre la misura massima dell'1,06 per cento (c.d. maggiorazione), laddove non rinvengano le condizioni, stabilite nelle delibere degli anni precedenti, all'interno della fattispecie personalizzata, possono indicarle in un campo di testo libero disponibile nell'ambito della fattispecie medesima.

### Aggiungi fattispecie personalizzata

| Attenzione: I valori compresi oltre 1.06 e fino a 1.14 possono essere<br>160/2019                                                              | e stabiliti solo in presen                       | za delle condizioni di c | ui all'art. 1, c. 755, L. n. |
|----------------------------------------------------------------------------------------------------|--------------------------------------------------|--------------------------|------------------------------|
| attispecie principale*:                                                                                                    | Alique                                           | ota*:                    |                              |
| Aree fabbricabili                                                                                                    | <ul> <li>▼</li> <li>1.14</li> </ul>              | 4                        | %                            |
| Situate in determinate zone                                                                                                    |                                                  |                          |                              |
|                                                                                                    |                                                  |                          |                              |
| Di proprietà di ONLUS o enti del terzo settore                                                                                                 |                                                  |                          |                              |
| Ulteriori condizioni (non rinvenibili tra quelle proposte nella pres<br>legge n. 160 del 2019, ai fini dell'applicazione dell'aliguota oltre l | ente schermata) stabil<br>a misura dell'1.06% *: | ite dal comune, ai sen   | si dell'art. 1, comma 755,   |
| legge fi. 100 del 2019, al fini dell'applicazione dell'aliquota offer i                                                                        | a misura dell'1,00%.                             |                          |                              |

\*Il presente campo è limitato solo all'inserimento dell'aliquota oltre la misura dell'1,06% nel caso in cui sussistano le condizioni di cui all'art. 1, comma 755, legge n. 160 del 2019 e deve essere utilizzato solo nel caso in cui la fattispecie non è rinvenibile tra quelle proposte nella schermata.

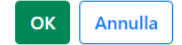

Il comune, dopo aver inserito le aliquote delle fattispecie principali, le esenzioni e le eventuali fattispecie personalizzate, sarà indirizzato alla sezione «Riepilogo prospetto» nella quale verrà rappresentato:

- 1) l'elenco delle fattispecie principali e le relative aliquote;
- 2) l'elenco delle eventuali fattispecie personalizzate e le relative aliquote;
- 3) l'elenco delle eventuali esenzioni e/o agevolazioni indicate dal comune.

# Step 3 – Riepilogo prospetto

# **Riepilogo prospetto**

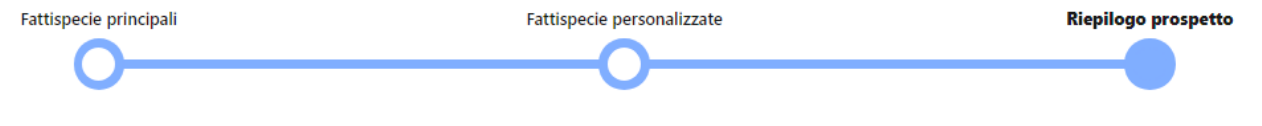

Anno: 2025 Comune oggetto di fusione/incorporazione che applica aliquote differenziate nei preesistenti comuni: NO

# Elenco fattispecie principali

| Fattispecie principale                                                                                                    | Aliquota |
|----------------------------------------------------------------------------------------------------|----------|
| Abitazione principale di categoria catastale A/1, A/8 e A/9 e relative pertinenze                                                                                         | 0,6%     |
| Assimilazione all'abitazione principale dell'unità immobiliare posseduta da anziani o disabili di cui all'art. 1, comma 741, lett. c), n. 6), della legge n. 160 del 2019 | NO       |
| Fabbricati rurali ad uso strumentale (inclusa la categoria catastale D/10)                                                                                                | 0,1%     |
| Fabbricati appartenenti al gruppo catastale D (esclusa la categoria catastale D/10)                                                                                       | 1,12%    |
| Terreni agricoli                                                                                                    | 0,5%     |
| Aree fabbricabili                                                                                                    | 0,6%     |
| Altri fabbricati (fabbricati diversi dall'abitazione principale e dai fabbricati appartenenti al gruppo catastale D)                                                      | 0,7%     |

# Elenco fattispecie personalizzate

| Ai fini dell'applicazione dell'aliquota fissata per la fattispecie personalizzata è necessario che le condizioni selezionate ricorrano cumulativamente |                                                                                                    |          |  |  |
|----------------------------------------------------------------------------------------------------|----------------------------------------------------------------------------------------------------|----------|--|--|
| Fattispecie principale                                                                                                    | Fattispecie personalizzata                                                                                                    | Aliquota |  |  |
| Fabbricati appartenenti al gruppo<br>catastale D                                                                                                    | Categoria catastale:<br>- D/1 Opifici<br>- D/3 Teatri, cinematografi, sale per concerti e spettacoli e simili (con fine di lucro)<br>- D/4 Case di cura ed ospedali (con fine di lucro)<br>- D/5 Istituto di credito, cambio e assicurazione (con fine di lucro)<br>- Fabbricati a disposizione o utilizzati: Immobili locati o concessi in comodato | 0,80%*   |  |  |
| Aree fabbricabili                                                                                                    | - Tipologia: Residenziali<br>- Di proprietà di ONLUS o enti del terzo settore                                                                                                    | 0,99%*   |  |  |

### ∧ Elenco esenzioni e/o agevolazioni indicate dal comune

Immobili dati in comodato gratuito (art. 1, comma 777, lett. e), della legge n. 160 del 2019) al comune esclusivamente per l'esercizio dei relativi scopi istituzionali

Esercizi commerciali e artigianali situati in zone precluse al traffico a causa dello svolgimento di lavori per la realizzazione di opere pubbliche che si protraggono per oltre sei mesi (art. 1, comma 86, della legge n. 549 del 1995)

Immobili conferiti in trust istituito a favore di persone con handicap grave di cui all'art. 6 della legge n. 112 del 2016

Devono intendersi richiamate le esenzioni, le assimilazioni all'abitazione principale, le detrazioni e le agevolazioni previste dalla legge alle condizioni nella stessa stabilite.

Per le fattispecie di cui all'art. 1, commi 747 e 760, della legge n. 160 del 2019, l'imposta è determinata applicando la riduzione di legge sull'aliquota stabilita dal comune per ciascuna fattispecie.

Le pertinenze delle abitazioni principali e degli altri immobili non sono autonomamente assoggettate a tassazione in quanto, sulla base dei criteri civilistici di cui all'art. 817 c.c. e della consolidata giurisprudenza di legittimità in materia, alle stesse si applica il medesimo regime di tassazione degli immobili di cui costituiscono pertinenze.

Le pertinenze dell'abitazione principale, in particolare, ai sensi dell'art. 1, comma 741, lett. b), della legge n. 160 del 2019, devono intendersi "esclusivamente quelle classificate nelle categorie catastali C/2, C/6 e C/7, nella misura massima di un'unità pertinenziale per ciascuna delle categorie catastali indicate, anche se iscritte in catasto unitamente all'unità ad uso abitativo".

🗲 Indietro 🛛 📙 Genera proposta in formato PDF 🛛 🥐 Trasmetti

# Step 4 – Prospetto aliquote in formato PDF

Attraverso il tasto «Genera proposta in formato PDF» l'applicazione genera un file PDF contenente i dati presenti nel riepilogo del Prospetto, il quale dovrà costituire parte integrante della delibera che sarà approvata dal Consiglio comunale o da altro organo competente.

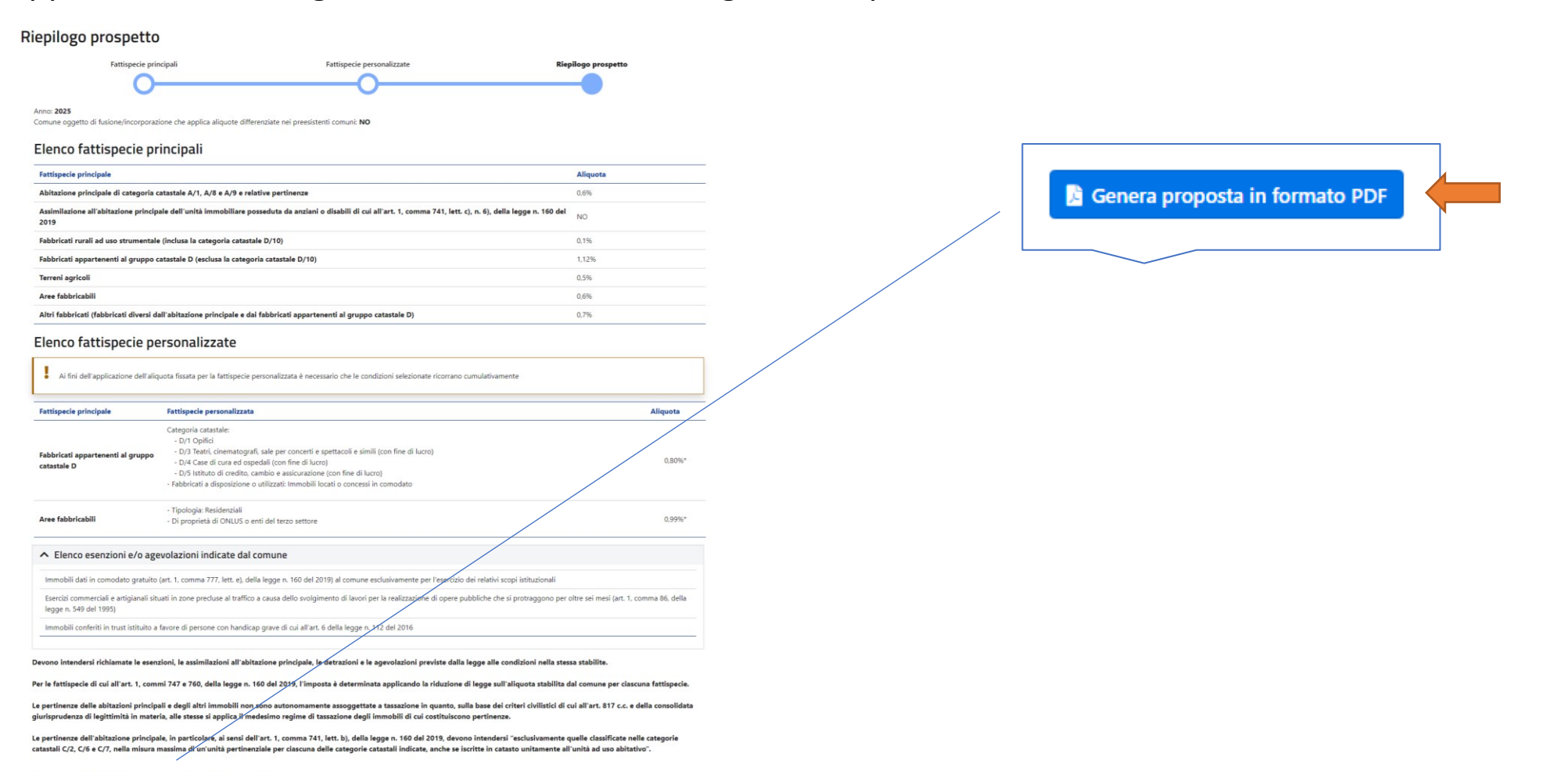

# Fac-simile del Prospetto generato dall'applicazione

Prospetto aliquote IMU - Comune di VENEZIA

ID Prospetto 4217 riferito all'anno 2025

Ai sensi dell'art. 1, comma 764, della legge n. 160 del 2019, in caso di discordanza tra il presente prospetto e le disposizioni contenute nel regolamento di disciplina dell'imposta prevale quanto stabilito nel prospetto stesso. Comune oggetto di fusione/incorporazione che applica aliquote differenziate nei preesistenti comuni: NO

| Abitazione principale di categoria c                                           | atastale A/1, A/8 e A/9 e relative pertinenze                                                                                                    | 0,6%   |
|--------------------------------------------------------------------------------|----------------------------------------------------------------------------------------------------|--------|
| Assimilazione all'abitazione princip<br>1, comma 741, lett. c), n. 6), della l | ale dell'unità immobiliare posseduta d'anziani o o, abili di cui all'art.<br>egge n. 160 del 2019                                                                                                    | SI     |
| Fabbricati rurali ad uso strumentale                                           | e (inclusa la categoria catastale P/10)                                                                                                    | 0,1%   |
| Fabbricati appartenenti al gruppo c                                            | atastale D (esclusa la categoria c⊾ эsta⊾ D/10)                                                                                                    | 0,76%  |
| Terreni agricoli                                                               |                                                                                                    | 0,2%   |
| Aree fabbricabili                                                              | 5                                                                                                    | 0%     |
| Altri fabbricati (fabbricati diversi dal<br>catastale D)                       | l'abitazio a principale e dai fabbricati appartenenti al gruppo                                                                                                    | 0,87%  |
| Fabbricati appartenenti al<br>gruppo catastale D                               | Categoria "tasta":<br>- F " Opifici<br>- D. Tee, "rematografi, sale per concerti e spettacoli e simili (con<br>fine c. Uv.o)<br>- D/4 C. se di cura ed ospedali (con fine di lucro)<br>- Jupen bie: Non superiore a (Mq) 1500 MQ<br>Oggetto di attività di recupero per miglioramento del decoro urbano<br>o c. a classe energetica.<br>- Collocazione immobiliare: Dentro il centro storico | 0,88%* |
| Terreni agricoli                                                               | Utilizzo: Terreni agricoli condotti da CD e IAP e Societa' agricole<br>(non posseduti)<br>Di proprietà di ONLUS o enti del terzo settore                                                                                                    | 0,21%* |

### Elenco esenzioni e/o agevolazioni indicate dal comune:

 - immobili dati in comodato gratuito (art. 1, comma 777, lett. e), della legge n. 160 del 2019): al comune esclusivamente per l'esercizio dei relativi scopi istituzionali;

 - esercizi commerciali e artigianali situati in zone precluse al traffico a causa dello svolgimento di lavori per la realizzazione di opere pubbliche che si protraggono per oltre sei mesi (art. 1, comma 86, della legge n. 549 del 1995) con aliquota agevolata applicata: 0,25;

- immobili conferiti in trust istituito a favore di persone con handicap grave di cui all'art. 6 della legge n. 112 del 2016.

### Precisazioni

Devono intendersi richiamate le esenzioni, le assimilazioni all'abitazione principale, le detrazioni e le agevolazioni previste dalla legge alle condizioni nella stessa stabilite.

Per le fattispecie di cui all'art. 1, commi 747 e 760, della legge n. 160 del 2019, l'imposta è determinata applicando la riduzione di legge sull'aliquota stabilita dal comune per ciascuna fattispecie.

Le pertinenze delle abitazioni principali e degli altri immobili non sono autonomamente assoggettate a tassazione in quanto, sulla base dei criteri civilistici di cui all'art. 817 c.c. e della consolidata giurisprudenza di legittimità in materia, alle stesse si applica il medesimo regime di tassi done degli immobili di cui costituiscono pertinenze.

Le pertinenze dell'abitazione principale, in particolare, ai sensi dell'art. 1, mma <sup>-</sup> 41, lett. b), della legge n. 160 del 2019, devono intendersi "esclusivamente quelle classificate nelle cate,  $\dot{\tau}$  catastali C/2, C/6 e C/7, nella misura massima di un'unità pertinenziale per ciascuna delle c. soprie catastali indicate, anche se iscritte in catasto unitamente all'unità ad uso abitativo".

### Documento generato il 26/9/2024 alle 16:53:51

Dopo l'approvazione della delibera, da parte del Consiglio comunale o da parte di altro organo competente, recante il Prospetto in formato PDF generato dall'applicazione, l'utente comunale dovrà procedere, entro il termine perentorio del 14 ottobre di ciascun anno di cui all'art. 1, comma 767, della legge n. 160 del 2019, alla trasmissione al Dipartimento delle finanze del Prospetto precedentemente salvato.

Nello specifico, cliccando il tasto «Trasmetti» si aprirà una pagina che riporta il riepilogo dei dati del Prospetto, nella quale dovranno essere indicati gli estremi della delibera di approvazione del Prospetto medesimo, come sotto riportato.

# Trasmetti prospetto

# Indicare gli estremi della delibera

| Organo emanante*: | Numero*: | Data adozione*: | Indirizzo PEC*: |
|-------------------|----------|-----------------|-----------------|
| ~                 |          |                 | ~               |

Si attesta che il prospetto che si trasmette costituisce, ai sensi dell'art. 1, comma 757, della legge n. 160 del 2019, parte integrante della delibera i cui estremi sono sopra riportati

×

# Step 6 – Trasmissione del prospetto aliquote

Dopo aver inserito gli estremi della delibera approvativa del Prospetto, ai fini dell'effettiva trasmissione del Prospetto medesimo nel Portale, sarà necessario cliccare nuovamente sul tasto «Trasmetti» come sotto riportato.

| Trasmetti prospetto                                                                                                    |                                                                                                    | (                                                       |
|----------------------------------------------------------------------------------------------------|----------------------------------------------------------------------------------------------------|---------------------------------------------------------|
| Indicare gli estremi della de                                                                                                    | libera                                                                                                    |                                                         |
| Organo emanante*:                                                                                                    | Numero*: Data adozione*:                                                                                                    | ndirizzo PEC*:                                          |
|                                                                                                    | ·                                                                                                    | ~                                                       |
| <ul> <li>Si attesta che il prospetto c<br/>delibera i cui estremi sono</li> </ul>                                                                                                    | che si trasmette costituisce, ai sensi dell'art. 1, comma 757, della legge n. 160 del 20<br>sopra riportati                                                                                                    | 19, parte integrante della                              |
| Anno: 2025                                                                                                    |                                                                                                    |                                                         |
|                                                                                                    |                                                                                                    |                                                         |
| Comune oggetto di fusione/incorp                                                                                                    | orazione che applica aliquote differenziate nei preesistenti comuni: NO                                                                                                    |                                                         |
| Comune oggetto di fusione/incorp                                                                                                    | orazione che applica aliquote differenziate nei preesistenti comuni: NO<br>principali                                                                                                    |                                                         |
| Comune oggetto di fusione/incorp<br>Elenco fattispecie<br>Fattispecie principale                                                                                                    | orazione che applica aliquote differenziate nei preesistenti comuni: NO principali                                                                                                    | Aliquota                                                |
| Comune oggetto di fusione/incorp<br>Elenco fattispecie<br>Fattispecie principale<br>Abitazione principale di catego                                                                                                    | principali via catastale A/1, A/8 e A/9 e relative pertinenze                                                                                                    | Aliquota<br>0,6%                                        |
| Comune oggetto di fusione/incorp<br>Elenco fattispecie<br>Fattispecie principale<br>Abitazione principale di catego<br>Assimilazione all'abitazione pri<br>comma 741, lett. c), n. 6, della                                                                                                    | principali<br>principali<br>principali<br>principali<br>principale dell'unità immobiliare posseduta da anziani o disabili di cui all'art. 1,<br>legge n. 160 del 2019                                                                                                    | Aliquota<br>0,6%<br>NO                                  |
| Comune oggetto di fusione/incorp<br>Elenco fattispecie<br>Fattispecie principale<br>Abitazione principale di catego<br>Assimiliazione all'abitazione pri<br>comma 741, iett. c), n. d), della<br>Fabbricati rurali ad uso strume                                                                                                    | principali<br>principali<br>principali<br>pria catastale A/1, A/8 e A/9 e relative pertinenze<br>incipale dell'unità immobiliare posseduta da anziani o disabili di cui all'art. 1,<br>legge n. 150 del 2019<br>ntale (inclusa la categoria catastale D/10)                                                                                                    | Aliquota<br>0.6%<br>NO<br>0.1%                          |
| Comune oggetto di fusione/incorp<br>Elenco fattispecie<br>Fattispecie principale<br>Abitazione principale di catego<br>Assimiliazione all'abitazione pri<br>comma 741, lett. c), n. d), della<br>Fabbricati rurali ad uso strume<br>Fabbricati appartenenti al grup                                                                            | principali<br>principali<br>vria catastale A/1, A/8 e A/9 e relative pertinenze<br>incipale dell'unità immobiliare posseduta da anziani o disabili di cui all'art. 1,<br>legge n. 150 del 2019<br>ntale (inclusa la categoria catastale D/10)<br>opo catastale D (esclusa la categoria catastale D/10)                                                              | Aliquota<br>0.6%<br>NO<br>0.1%<br>1.12%                 |
| Comune oggetto di fusione/incorp<br>Elenco fattispecie<br>Fatispecie principale<br>Abitazione principale di catego<br>Assimiliazione all'abitazione pri<br>comun 341, lett), n. e), della<br>Fabbricati rurali ed uso strume<br>Fabbricati appartenenti al grup<br>Terreni agricoli                                                            | orazione che applica aliquote differenziate nei preesistenti comuni: NO<br>principali<br>oria catastale A/1, A/8 e A/9 e relative pertinenze<br>incipale dell'unità immobiliare posseduta da anziani o disabili di cui all'art. 1,<br>legge n. 160 del 2019<br>ntale (inclusa la categoria catastale D/10)<br>upo catastale D (esclusa la categoria catastale D/10) | Aliquota<br>0,6%<br>NO<br>0,1%<br>1,12%<br>0,5%         |
| Comune oggetto di fusione/incorp<br>Elenco fattispecie<br>Fattispecie principale<br>Abitazione principale di catego<br>Assimilazione all'abitazione pri<br>comma 741, lett. c), n. 6), della<br>Fabbricati rurali ad uso strume<br>Fabbricati rurali ad uso strume<br>Fabbricati appartementi al grup<br>Terreni agricoli<br>Aree fabbricabili | orazione che applica aliquote differenziate nei preesistenti comuni: NO<br>principali<br>principali<br>principale dell'unità immobiliare posseduta da anziani o disabili di cui all'art. 1,<br>legge n. 160 del 2019<br>ntale (inclusa la categoria catastale D/10)<br>po catastale D (esclusa la categoria catastale D/10)                                         | Aliquota<br>0.6%<br>NO<br>0.1%<br>1.12%<br>0.5%<br>0.6% |

### Elenco fattispecie personalizzate

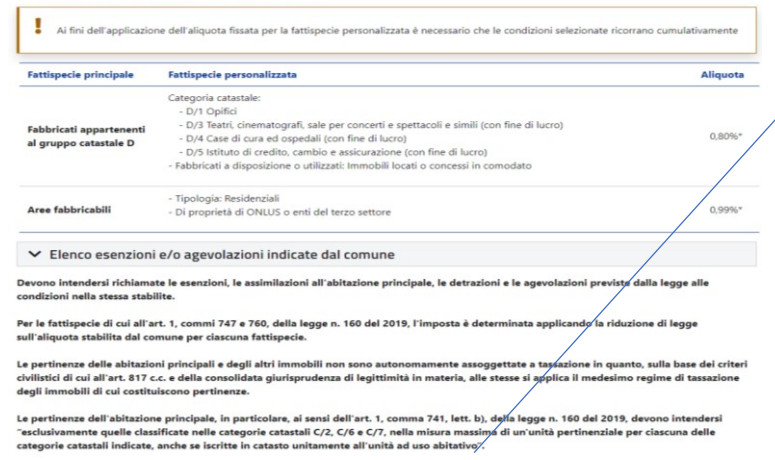

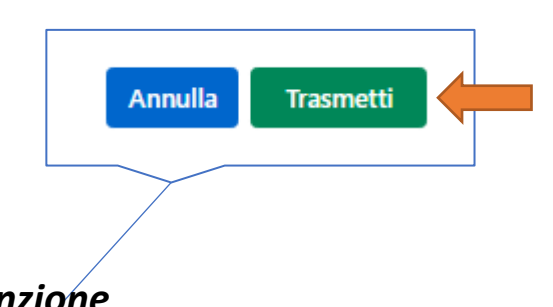

## Attenzione

Nel caso in cui siano ripetuti gli stessi estremi di una delibera approvativa di un Prospetto già trasmesso, il sistema non consentirà di concludere la procedura di trasmissione.

Infatti, è possibile far riferimento agli estremi di una stessa delibera solo in caso di «Ritrasmissione per errata corrige» per «correzione dei dati del prospetto», per cui sarà disponibile per tutti i prospetti pubblicati un'apposita funzionalità.

Oppure nel caso in cui il comune risulti oggetto di fusione o incorporazione e ha stabilito di mantenere un sistema di aliquote differenziate per ciascuno dei territori degli enti preesistenti alla fusione (si veda slide 7). Selezionando la voce «Ritrasmissione per errata corrige» il comune viene informato (tramite l'apposito messaggio sotto riportato) della possibilità di procedere alla ritrasmissione del Prospetto già pubblicato per erronea indicazione degli estremi della delibera o per erronea trasmissione dei dati del Prospetto.

| IMU                      | Errata corrige                                                                                                    | Utente: F<br>Comune |
|--------------------------|----------------------------------------------------------------------------------------------------|---------------------|
|                          | Si rappresenta che la funzionalità di " <b>errata corrige</b> " può essere utilizzata esclusivamente nelle due seguenti<br>ipotesi:                                                                                         |                     |
| MU 🗸 Gestione            | 1) <b>Correzione degli estremi della delibera</b> recante il prospetto (organo emanante/numero/data adozione)<br>in caso di erronea indicazione di quelli riportati nel prospetto già pubblicato;                           |                     |
| quote IMU / <b>Lista</b> | 2) <b>Correzione dei dati del prospetto</b> in caso di difformità tra i dati del prospetto medesimo effettivamente approvato da parte dell'organo competente (che costituisce parte integrante della delibera i cui estremi |                     |
| nseriti                  | sono riportati nel prospetto stesso) rispetto ai dati trasmessi con il prospetto già pubblicato.                                                                                                    |                     |
|                          | Correzione degli estremi della delibera Correzione dei dati del prospetto                                                                                                    |                     |
|                          |                                                                                                    | the Durk billion in |

# Ritrasmissione per correzione degli estremi della delibera

Dopo aver scelto l'opzione «Correzione degli estremi della delibera», il comune deve procedere alla scelta della delibera della quale vuole correggere gli estremi. Il sistema, a tal fine, mette a disposizione i filtri «anno» e «data di pubblicazione».

# Lista prospetti inseriti

| ∧ Filtri di ricerca    |       |                   |                     |
|------------------------|-------|-------------------|---------------------|
| Stato:<br>Pubblicato 🗸 | Anno: | Data Inserimento: | Data Pubblicazione: |

# 📃 Lista prospetti aliquote IMU

1

| ID   | Anno | Stato      | Data inserimento    | Data trasmissione   | Estremi dell'atto                               | Data pubblicazione |    |
|------|------|------------|---------------------|---------------------|-------------------------------------------------|--------------------|----|
| 4095 | 2025 | Pubblicato | 18/09/2024 11:36:21 | 18/09/2024 11:58:58 | Delibera n. 77 del 18/09/2024 (Giunta comunale) | 18/09/2024         | QC |

Dopo aver individuato la delibera, il comune può procedere alla correzione di uno o più estremi della stessa (organo emanante/numero/data adozione).

Cliccando poi il tasto «Ritrasmetti» verrà nuovamente ritrasmesso lo stesso Prospetto già pubblicato sul sito internet del Dipartimento delle finanze che sarà, conseguentemente, ripubblicato, con i nuovi estremi, a cura del Dipartimento medesimo.

### × Ritrasmetti prospetto Indicare gli estremi della delibera consiliare Organo emanante\*: Data adozione<sup>1</sup> Indirizzo PEC\* Numero\* 77 Giunta comunale ė ~ 18/09/2024 🗌 Si attesta che i dati modificati con la presente funzionalità sono quelli effettivamente approvati con la delibera i cui estremi sono sopra riportat 🗌 Si attesta che il prospetto che si trasmette costituisce, ai sensi dell'art. 1, comma 757, della legge n. 160 del 2019, parte integrante della delibera i cui estremi sono sopra riportati Anno: 2025 Comune oggetto di fusione/incorporazione che applica aliquote differenziate nei preesistenti comuni: NO Elenco fattispecie principali Fattispecie principale Aliquota

| Abitazione principale di categoria catastale A/1, A/8 e A/9 e relative pertinenze                                                                                            | 0,001% |
|----------------------------------------------------------------------------------------------------|--------|
| Assimilazione all'abitazione principale dell'unità immobiliare posseduta da anziani o disabili di cui all'art. 1,<br>comma 741, lett. c), n. 6), della legge n. 160 del 2019 | NO     |
| Fabbricati rurali ad uso strumentale (inclusa la categoria catastale D/10)                                                                                                   | 0,001% |
| Fabbricati appartenenti al gruppo catastale D (esclusa la categoria catastale D/10)                                                                                          | 0,76%  |
| Terreni agricoli                                                                                                    | 0,002% |
| Aree fabbricabili                                                                                                    | 0,001% |
| Altri fabbricati (fabbricati diversi dall'abitazione principale e dai fabbricati appartenenti al gruppo catastale D)                                                         | 0,001% |
|                                                                                                    |        |
| <ul> <li>Elenco esenzioni e/o agevolazioni indicate dal comune</li> </ul>                                                                                                    |        |

Devono intendersi richiamate le esenzioni, le assimilazioni all'abitazione principale, le detrazioni e le agevolazioni previste dalla legge alle condizioni nella stessa stabilite.

Per le fattispecie di cui all'art. 1, commi 747 e 760, della legge n. 160 del 2019, l'imposta è determinata applicando la riduzione di legge sull'aliquota stabilita dal comune per ciascuna fattispecie.

Le pertinenze delle abitazioni principali e degli altri immobili non sono autonomamente assoggettate a tassazione in quanto, sulla base dei criteri civilistici di cui all'art. 817 c.c. e della consolidata giurisprudenza di legittimità in materia, alle stesse si applica il medesimo regime di tassazione degli immobili di cui costituiscono pertinenze.

Le pertinenze dell'abitazione principale, in particolare, ai sensi dell'art. 1, comma 741, lett. b), della legge n. 160 del 2019, devono intendersi "esclusivamente quelle classificate nelle categorie catastali C/2, C/6 e C/7, nella misura massima di un'unità pertinenziale per ciascuna delle categorie catastali indicate, anche se iscritte in catasto unitamente all'unità ad uso abitativo".

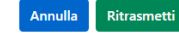

Dopo aver scelto l'opzione «Correzione dei dati del prospetto», il comune deve procedere alla scelta della delibera della quale vuole correggere i dati del Prospetto. Il sistema, a tal fine, mette a disposizione i filtri «anno» e «data di pubblicazione».

# Lista prospetti inseriti

| ^ | Filtri di ricerca |       |                   |                     |
|---|-------------------|-------|-------------------|---------------------|
|   | Stato:            | Anno: | Data Inserimento: | Data Pubblicazione: |
|   | Ricerca           |       |                   |                     |

# 📃 Lista prospetti aliquote IMU

1

| ID   | Anno | Stato      | Data inserimento    | Data trasmissione   | Estremi dell'atto                               | Data pubblicazione |    |
|------|------|------------|---------------------|---------------------|-------------------------------------------------|--------------------|----|
| 4095 | 2025 | Pubblicato | 18/09/2024 11:36:21 | 18/09/2024 11:58:58 | Delibera n. 77 del 18/09/2024 (Giunta comunale) | 18/09/2024         | QC |

Dopo aver individuato la delibera, il comune può procedere alla **correzione dei dati del Prospetto** già pubblicato **in caso di difformità** rispetto a quello effettivamente approvato da parte dell'organo competente.

A tal fine, il sistema proporrà una nuova bozza del Prospetto nella quale verranno ripresentati tutti i dati già pubblicati. Il comune potrà, quindi, procedere alla correzione dei dati relativi sia alle fattispecie principali e alle eventuali esenzioni e/o agevolazioni sia a quelle personalizzate ed eventualmente aggiungere nuove fattispecie personalizzate o cancellarne altre precedentemente inserite.

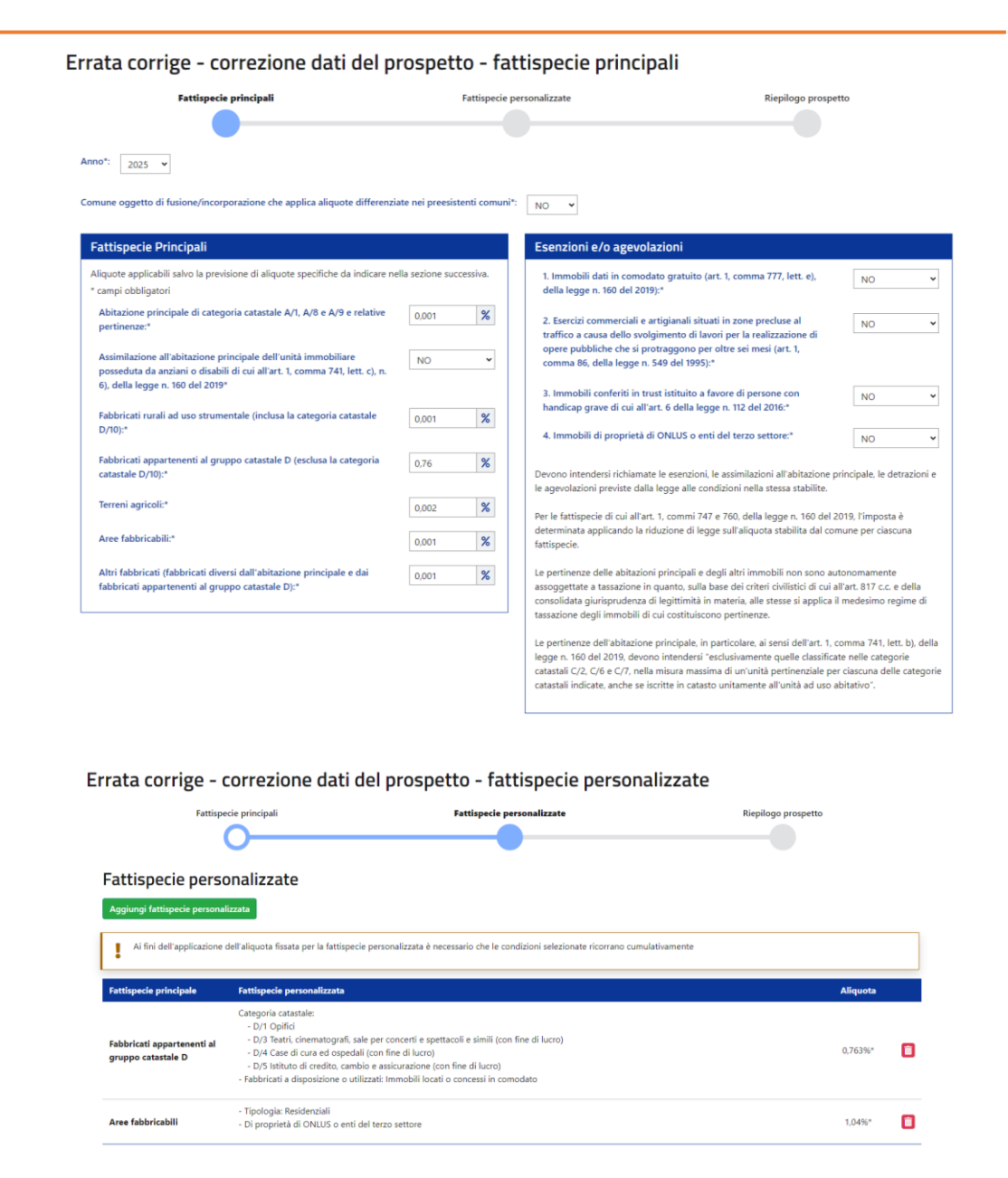

Il Prospetto così corretto dovrà essere, pertanto, ritrasmesso, cliccando il tasto «Ritrasmetti», ai fini della ripubblicazione sul sito internet del Dipartimento delle finanze.

# Attenzione

In caso di errata corrige per «Correzione dei dati del prospetto», non sarà possibile modificare gli estremi della relativa delibera approvativa in quanto questi ultimi dovranno essere quelli di cui al precedente invio, senza possibilità per il comune di modificarli.

# Ritrasmetti prospetto Indicare gli estremi della delibera Indicare gli estremi della delibera Organo emanante\*: Numero\*: Data adozione\*: Indirizzo PEC\*: Giunta comunale 77 18/09/2024

Comune oggetto di fusione/incorporazione che applica aliquote differenziate nei preesistenti comuni: NO

### Elenco fattispecie principali

| Fattispecie principale                                                                                                    | Aliquota |
|----------------------------------------------------------------------------------------------------|----------|
| Abitazione principale di categoria catastale A/1, A/8 e A/9 e relative pertinenze                                                                                            | 0,001%   |
| Assimilazione all'abitazione principale dell'unità immobiliare posseduta da anziani o disabili di cui all'art. 1,<br>comma 741, lett. c), n. 6), della legge n. 160 del 2019 | NO       |
| Fabbricati rurali ad uso strumentale (inclusa la categoria catastale D/10)                                                                                                   | 0,001%   |
| Fabbricati appartenenti al gruppo catastale D (esclusa la categoria catastale D/10)                                                                                          | 0,76%    |
| Terreni agricoli                                                                                                    | 0,002%   |
| Aree fabbricabili                                                                                                    | 0,001%   |
| Altri fabbricati (fabbricati diversi dall'abitazione principale e dai fabbricati appartenenti al gruppo catastale D)                                                         | 0,001%   |

### Elenco fattispecie personalizzate

| Fattispecie principale  | Fattispecie personalizzata                                                                                 | Aliquota |
|-------------------------|----------------------------------------------------------------------------------------------------|----------|
|                         | Categoria catastale:                                                                                       |          |
|                         | - D/1 Opifici                                                                                              |          |
| Fabbricati appartenenti | <ul> <li>D/3 Teatri, cinematografi, sale per concerti e spettacoli e simili (con fine di lucro)</li> </ul> | 0.76300  |
| al gruppo catastale D   | - D/4 Case di cura ed ospedali (con fine di lucro)                                                         | 0,763%   |
|                         | <ul> <li>D/5 Istituto di credito, cambio e assicurazione (con fine di lucro)</li> </ul>                    |          |
|                         | - Fabbricati a disposizione o utilizzati: Immobili locati o concessi in comodato                           |          |
|                         | - Tipologia: Residenziali                                                                                  |          |
| Aree fabbricabili       | - Di proprietà di ONLUS o enti del terzo settore                                                           | 1,04%*   |

Devono intendersi richiamate le esenzioni, le assimilazioni all'abitazione principale, le detrazioni e le agevolazioni previste dalla legge alle condizioni nella stessa stabilite.

Per le fattispecie di cui all'art. 1, commi 747 e 760, della legge n. 160 del 2019, l'imposta è determinata applicando la riduzione di legge sull'aliquota stabilita dal comune per ciascuna fattispecie.

Le pertinenze delle abitazioni principali e degli altri immobili non sono autonomamente assoggettate a tassazione in quanto, sulla base dei criteri civiliatici di cui all'art. 817 c.c. e della consolidata giurisprudenza di legittimità in materia, alle stesse si applica il medesimo regime di tassazione degli immobili cui costituiscono pertinenze.

Le pertinenze dell'abitazione principale, in particolare, ai sensi dell'art. 1, comma 741, lett. b), della legge n. 160 del 2019, devono intendersi "esclusivamente quelle classificate nelle categorie catastali C/2, C/6 e C/7, nella misura massima di un'unità pertinenziale per clascuna delle categorie catastali indicate, anche se iscritte in catasto unitamente all'unità ad uso abitativo".

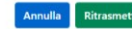